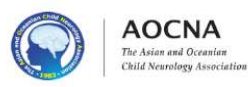

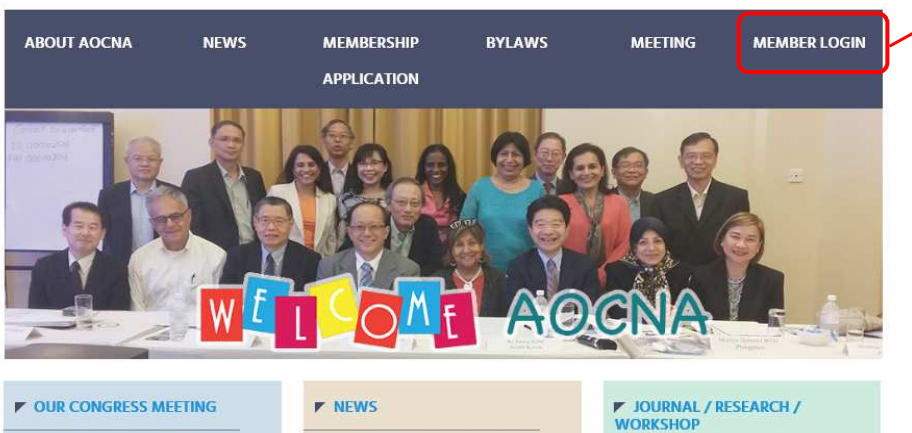

Professor Ingrid Scheffer elected

**Congratulations Prof. Pratibha Singhi** 

Fellow to Royal Society - 2018

ICNA President Elect 2020

15th AOCCN in Malaysia

# Password LOGIN > Password Reissue.. > Membership ID search Administrator Usage

Membership ID

[MEMBER LOGIN]

### Put your membership ID and password, then click "LOGIN". You will find your personal infromation. Any changes, you may edit by yourself. For more details, please see next page.

## [PASSWORD REISSUE]

You may check or edit your personal record here. You can also search your ID or reissue your password.

AOCNA

Log in here. (Membership Only)

Remarks: If you are new member, please visit here first

and make payment for membership fee.

If you forget your password or wish to change your password, click here then reissue. The new password will be sent to the registered email only. Please be sure that you can receive a message from aocna-reg@jtbcom.co.jp. If you do not receive any message after reissue, please check the spam mail box.

|                              | AOCNA                                                                                                    |
|------------------------------|----------------------------------------------------------------------------------------------------|
|                              | Password Reissue                                                                                                    |
| Email *                      | Please enter your registered <b>Email address</b> .<br>Reissue a new password to the entered Email address.<br>If you have not registered your Email address, it will not be sent. |
| C111011                      |                                                                                                    |
| Email                        |                                                                                                    |
| Email<br>Email(Co            | nfirm) *                                                                                                    |
| Email<br>Email(Co<br>Email(C | nfirm) *                                                                                                    |
| Email<br>Email(Co<br>Email(C | nfirm) *<br>ionfirm)                                                                                                    |

### [MEMBER ONLY SITE]

16th AOCCN in Thailand Postponed to 24~26

March, 2022

AOCC

To view some information like above are restricted to the AOCNA member only. You need ID and PW to open the site as follows. Put your ID and password, and enter the captcha shown, then click the sign in.

# LOG IN HERE (Membership Only) Remarks: If you forget your account password or want to modify your member information, please visit here. Membership ID Password Password Captcha Enter your Captcha Enter your Captcha Click to change picture Sign in

### [Membership ID search]

> Password Reissue.

Neurology Asia

Brain & Development

Annals of Child Neurology

Iranian Journal of Child Neurology

Pediadtric Neurology Grand Round

In case you forget your ID, click here then find. You just need to input your full name and click the "Search", your ID number will be shown at the box below.

AOCNA Membership number Inquiry.

| First Name    | Last Name | Search |
|---------------|-----------|--------|
| Your Number : |           |        |

### [PERSONAL INFORMATION]

Find your personal information and check in details. Any amendments, please edit by yourself, then click "confirm".

You can download your certificate of membership here at the <u>"CERTIFICATE DOWNLOAD"</u> button.

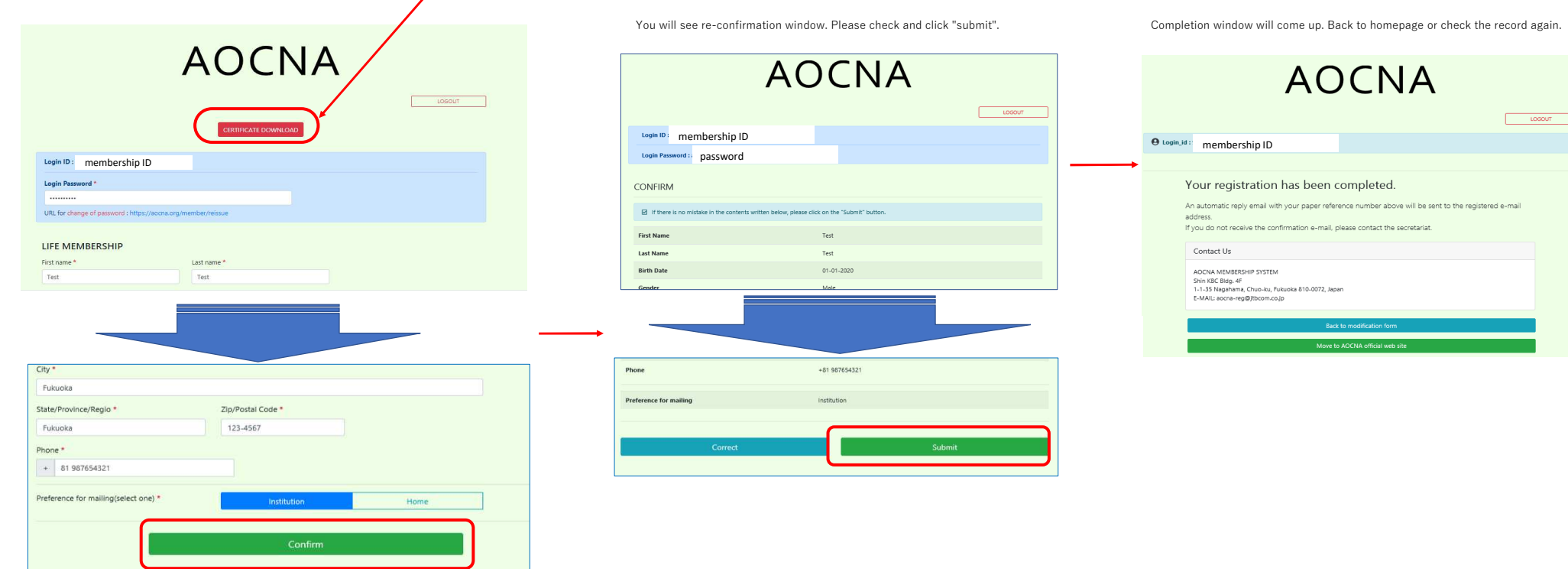